## **OPS Timeline**

03 Jun (Wed)

1200

1800

reservat

ADD TRIP

ADD RESERVATION

ADD DAY NOTE

0600

rvation (WAW)

GOT

We have implemented a possibility to add **Day Notes** in a section OPS Timeline. It works in a similar way to the one in a section OPS Calendar.

Right-clicking on a given day in a Timeline view will generate a pop-up window where a Day Note can be selected.

06 07:48

| Once the Day Note is added it will appear as a <b>yellow vertical line</b> . Hovering over the line will |
|----------------------------------------------------------------------------------------------------|
| trigger a tooltip with the note text. The added Day Note will also show in OPS Calendar panel.           |

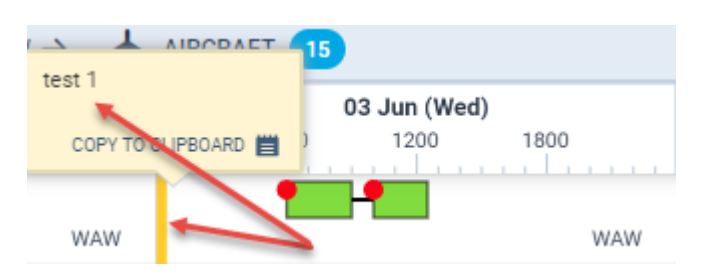

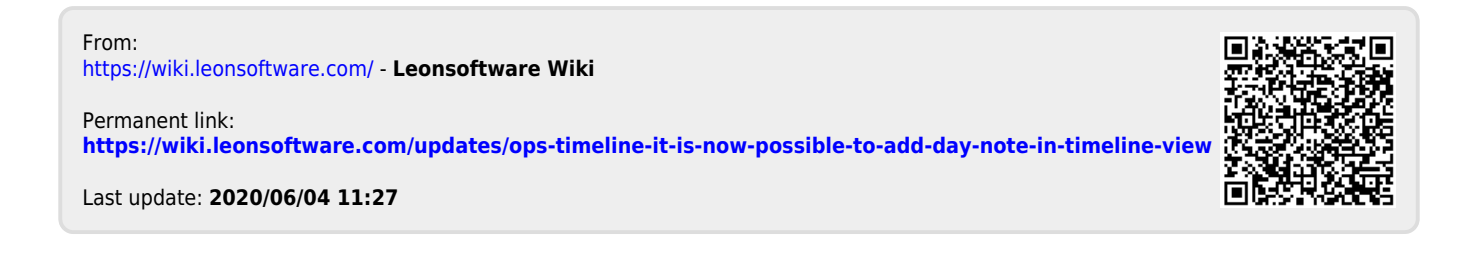

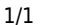

04 Jun (Thu)

1200

1800

WAW